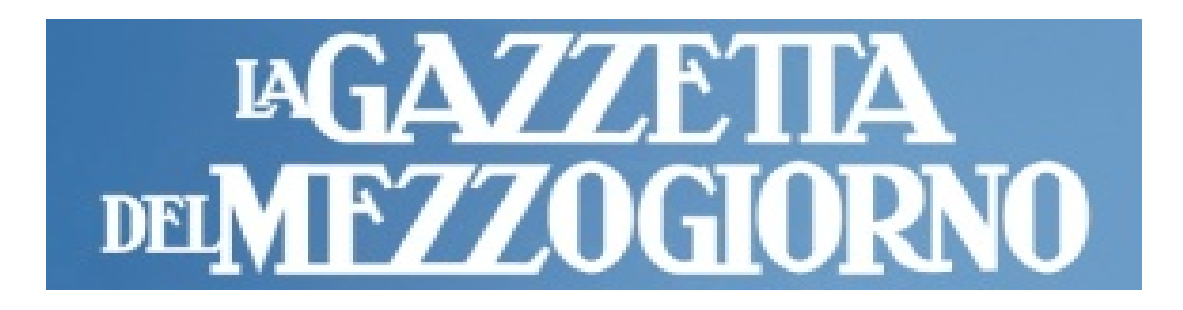

## PROGETTO CARTA CANTA 2024

# Come attivare l'Abbonamento storico della Gazzetta del Mezzogiorno

Cliccare sul seguente LINK:

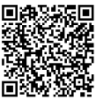

https://edicola.lagazzettadelmezzogiorno.it/gazzettadelmezzogiorno/gift/

Apre quindi la finestra di seguito dove va <u>copiato il codice di attivazione</u> dell'abbonamento e cliccare su VALIDA

| Homepage Shop             | GIORNO                                                                                                    |
|---------------------------|----------------------------------------------------------------------------------------------------|
|                           | PROCEDURA GUIDATA DI ATTIVAZIONE ORDINE                                                                                                    |
|                           | Gentile utente, inserisci il <b>codice del coupon</b> che hai ricevuto per iniziare la procedura di attivazione dell'ordine   8j79F74D Valida |
| Privacy policy Contattaci |                                                                                                    |

In questa finestra bisogna cliccare sul pulsante OK

| _ | Homepage Shop             |                                                                                                    |
|---|---------------------------|----------------------------------------------------------------------------------------------------|
|   |                           | PROCEDURA GUIDATA DI ATTIVAZIONE ORDINE                                                                                                    |
|   | Gentile ute               | nte, inserisci il <b>codice del coupon</b> che hai ricevuto per iniziare la procedura di attivazione dell'ordine<br>cad343fd <b>Valida</b> |
|   | Privacy policy Contattaci | Gentile Cliente                                                                                                    |
|   |                           | Il codice sconto che hai inserito è valido.                                                                                                |
|   |                           | Adesso inizierà il percorso guidato per l'attivazione<br>del prodotto                                                                      |
|   |                           | Ok                                                                                                    |
|   |                           |                                                                                                    |
|   |                           |                                                                                                    |

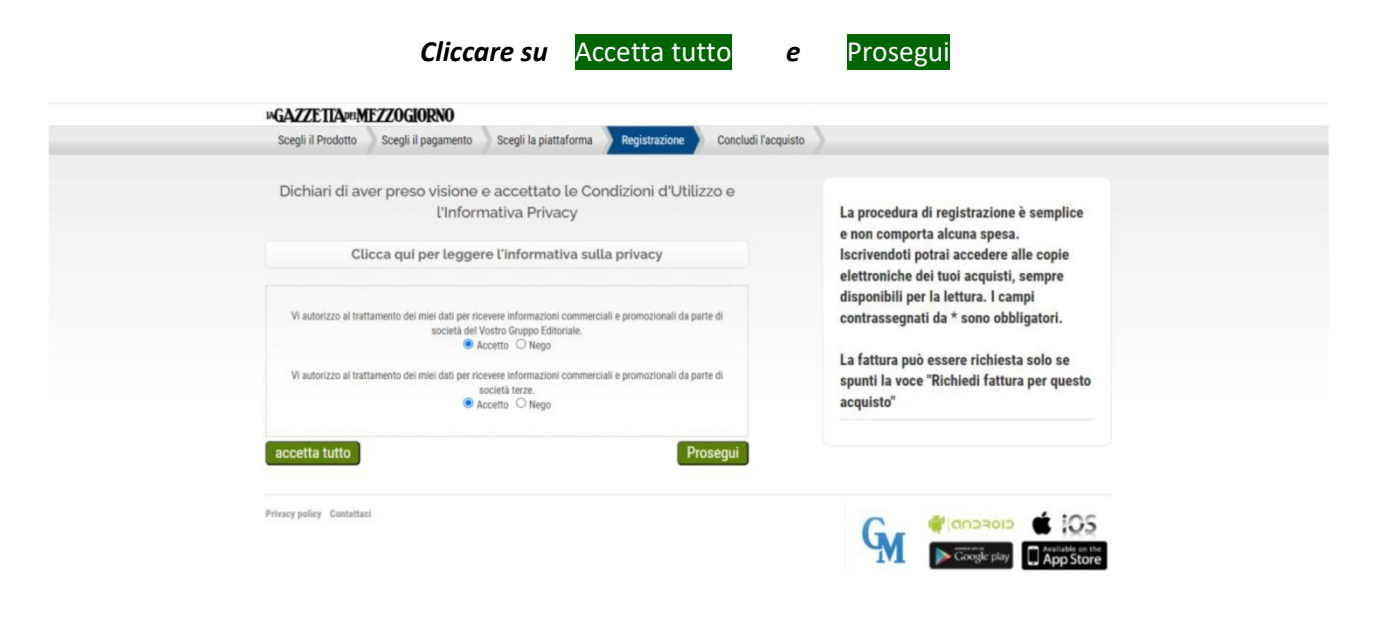

## Inserire Indirizzo mail personale, la password e conferma-Password. Infine cliccare su Registrati

| Registra le tue informazioni sol | al primo accesso                            |
|----------------------------------|---------------------------------------------|
| Email (Username) *               | La procedura di registrazione è semplice    |
| Password *                       | e non comporta alcuna spesa.                |
| Conferma Password *              | Iscrivendoti potrai accedere alle copie     |
|                                  | disponibili per la lettura. I campi         |
| Registrati                       | contrassegnati da * sono obbligatori.       |
|                                  | La fattura può essere richiesta solo se     |
|                                  | spunti la voce "Richiedi fattura per questo |
|                                  | acquisto"                                   |
|                                  |                                             |
|                                  |                                             |

#### Compare questa finestra dove si invita a verificare la mail.

| Homepage Shop             |                                                                                                    |
|---------------------------|----------------------------------------------------------------------------------------------------|
| Per attivare il tuo       | o ordine segui la procedura che ti è stata inviata per email                                                                                                    |
| Privacy policy Contattaci | Generation and the second second seco |

Riceverete due mail.

#### La prima è una mail di cortesia

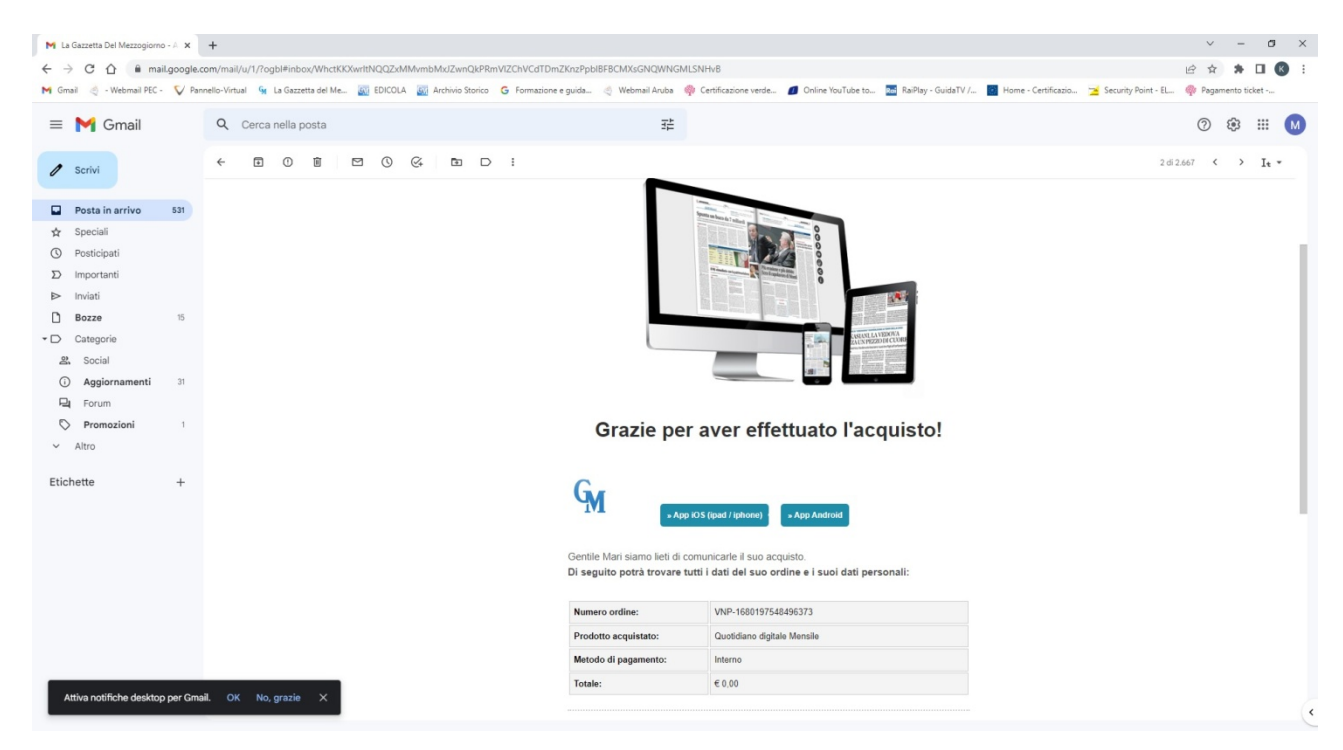

#### Nella seconda mail troverete il link che serve ad attivare l'Abbonamento Gratuito.

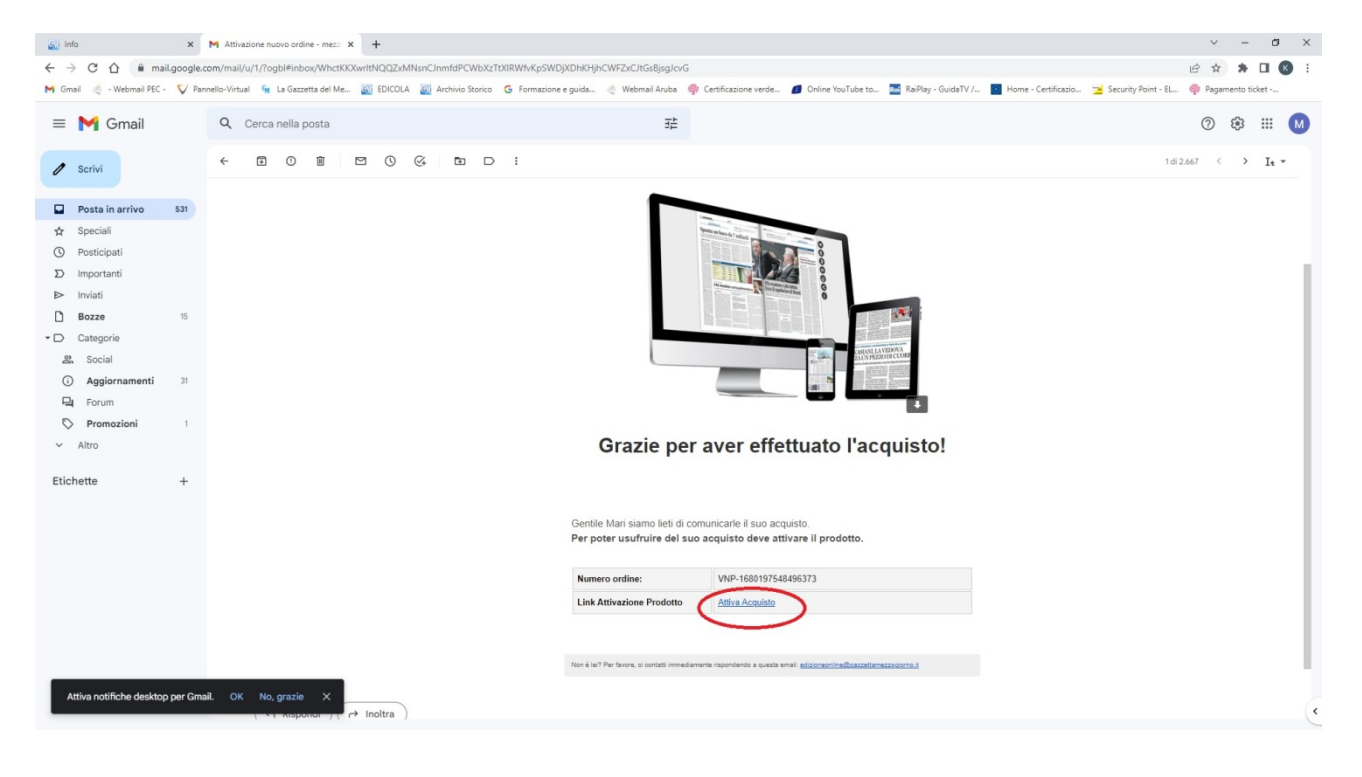

#### Clicca su Attiva Acquisto

# Per utilizzare l'abbonamento su smartphone o tablet scaricare l'App oppure su PC andare sul sito

https://edicola.lagazzettadelmezzogiorno.it/gazzettadelmezzogiorno/newsstandarchive Cliccare sull'omino in basso a destra

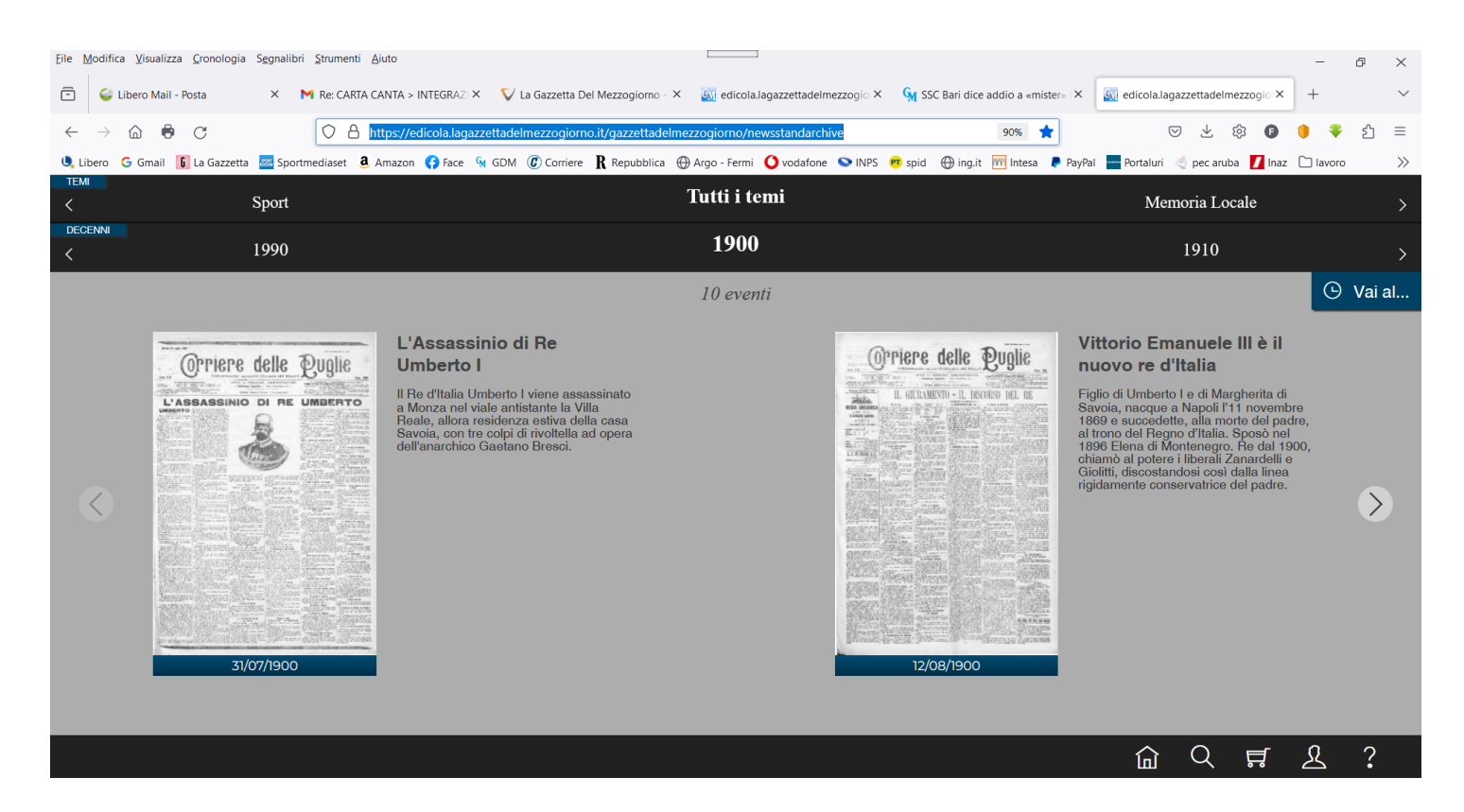

### Digitare l'indirizzo Mail e la password inserita in fase di registrazione

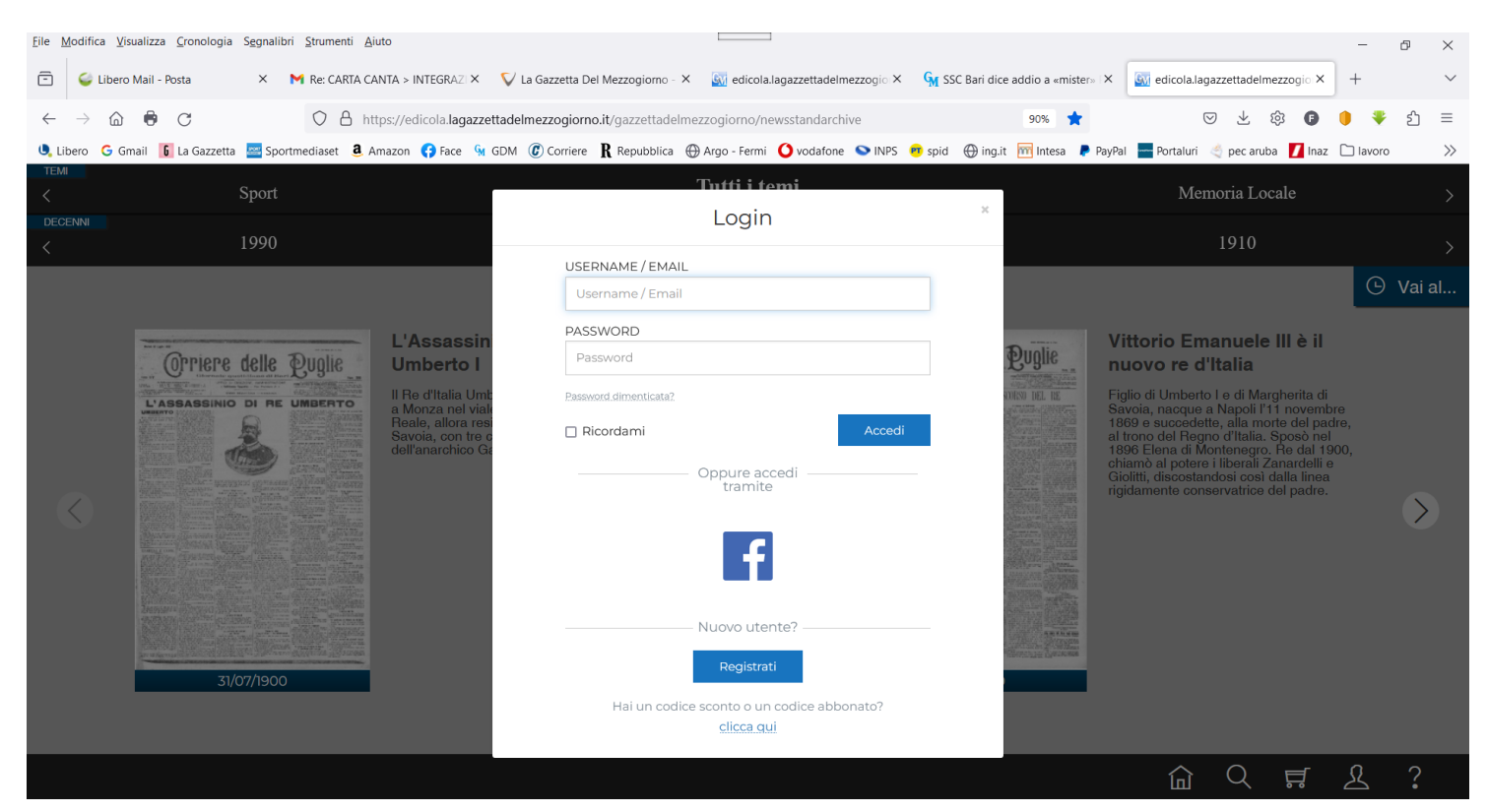

Per qualsiasi problema e/o chiarimento potete contattarci al numero 0805435802 dalle 16 alle 22 oppure inviando una mail a tecnici@gazzettamezzogiorno.it e vi risponderemo non appena possibile.